## RasterLinkPro5 SG 指定タイル印刷手順書

指定したタイルを印刷するには、タイリング設定を行なってからとなります。 タイリング設定については「RasterLinkPro5 SG タイリング印刷手順書」を参照下さい。

① タイリング設定されているジョブをダブルクリック、もしくは右クリックから編集を選択します。

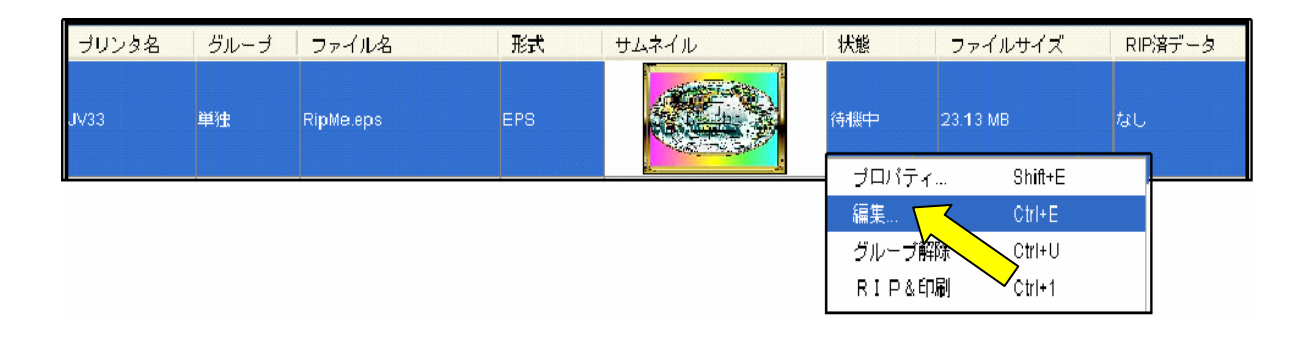

② [タイリング設定]タブ内の「作図タイル選択」ラジオボタンを選択します。
 選択後、以下の様にプレビュー画面の各タイルに印刷順番号が表示されます。

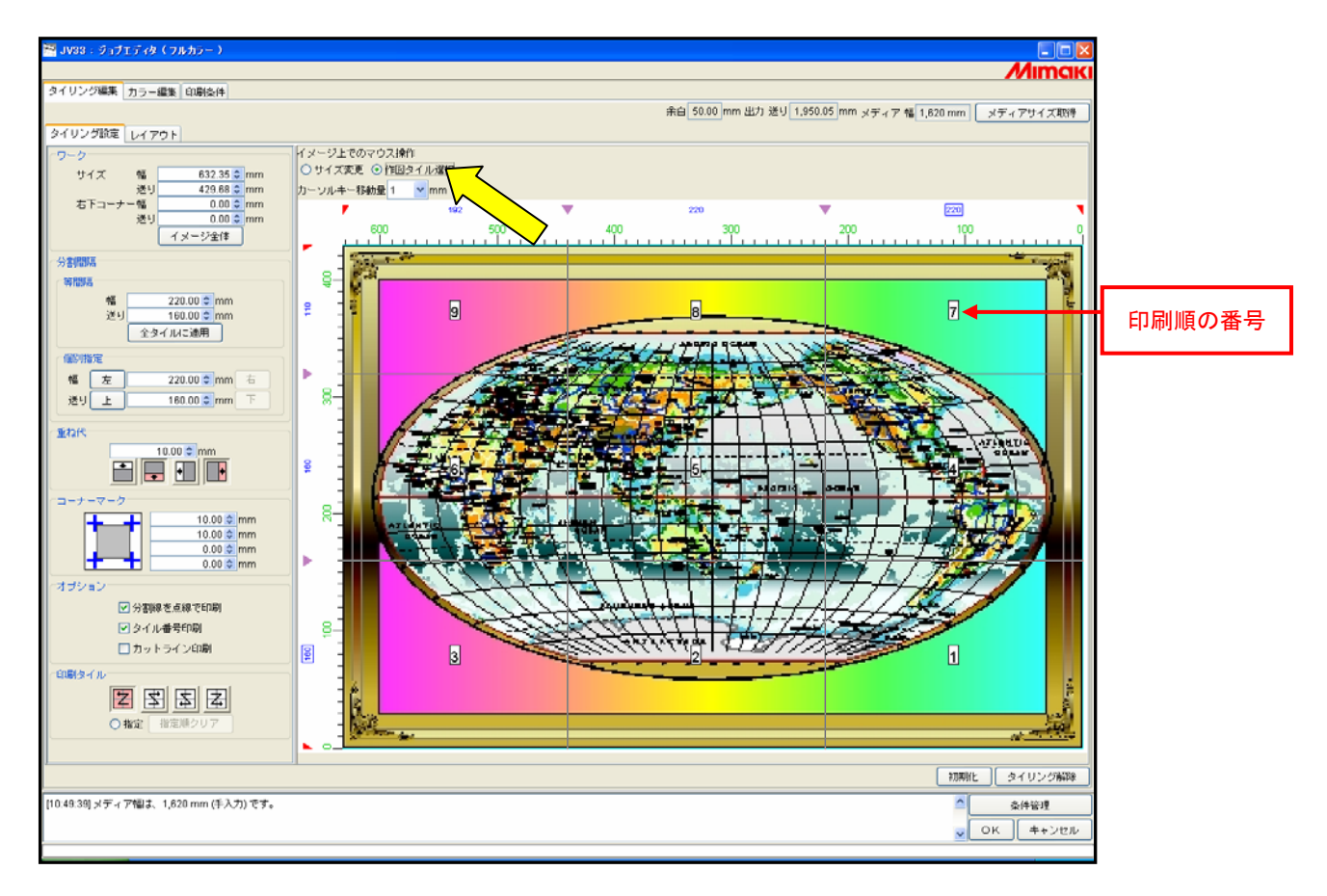

## ③ [印刷タイル]内の「指定」ラジオボタンを選択します。

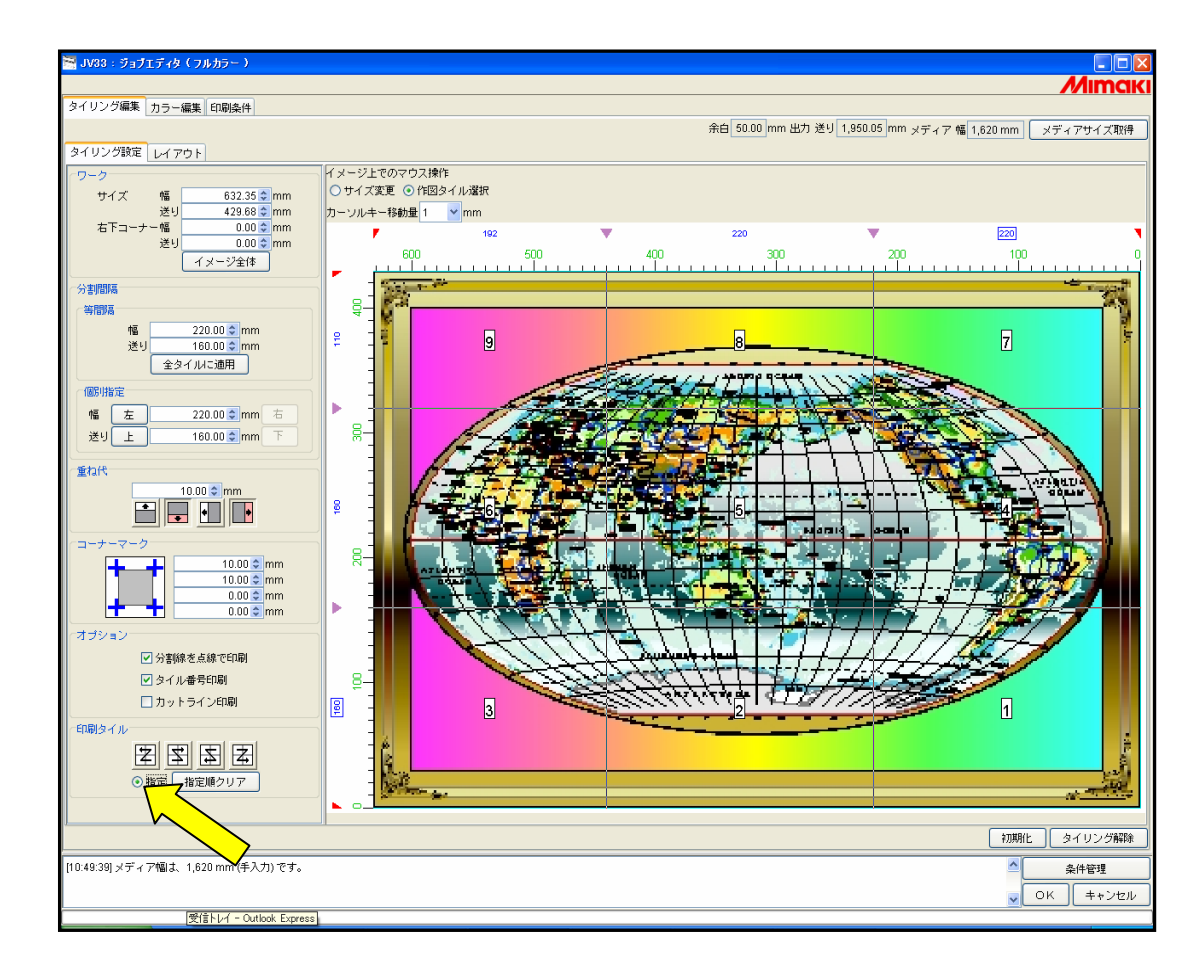

④ [指定順クリア]ボタンを押下すると、表示されていた印刷順の番号表示が消えます。

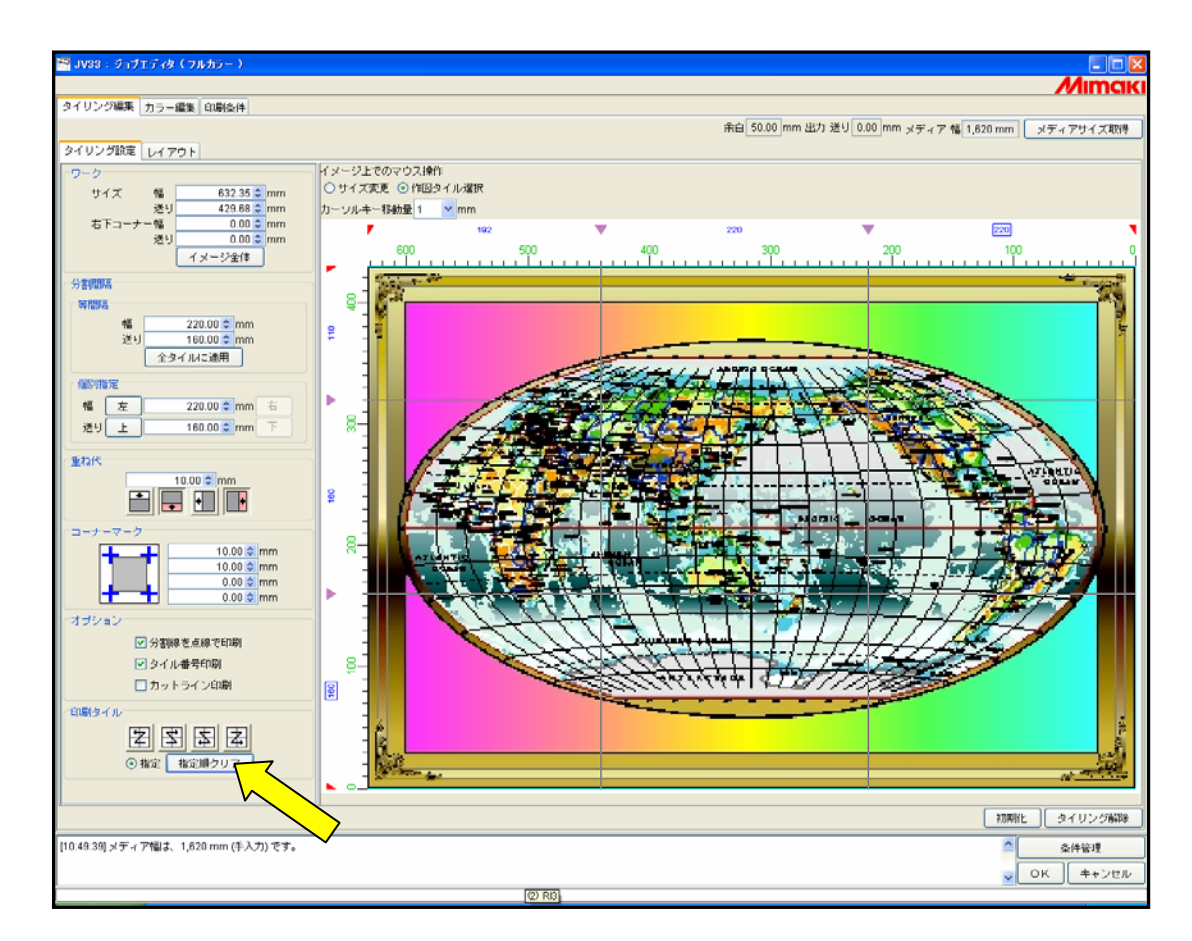

⑤ 印刷したいタイルを選択すると、選択順に印刷順番号が表示されます。 指定が完了したら[OK]ボタンを押下します。

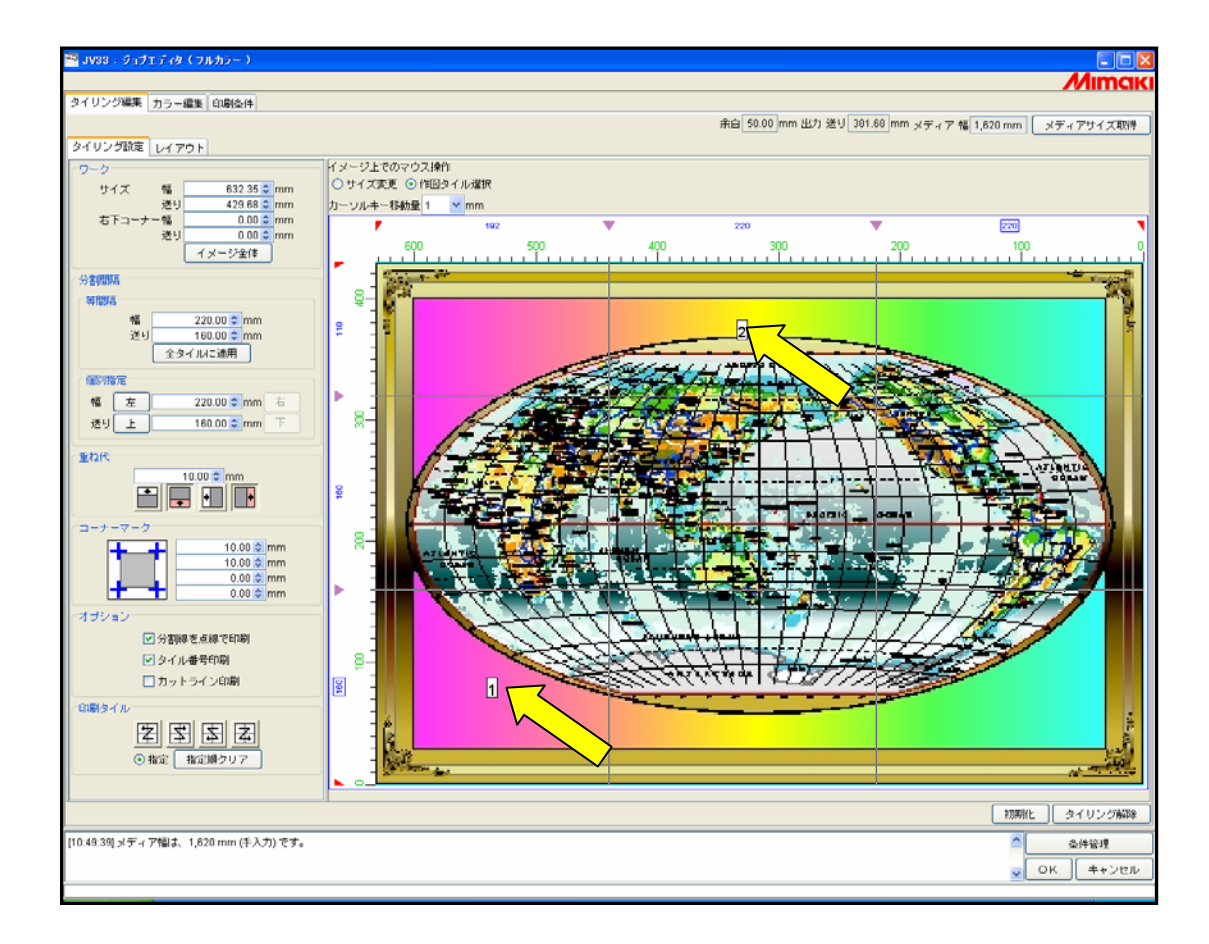

⑥ 印刷するタイルの状態やイメージは [レイアウト] タブを選択する事により確認が可能です。

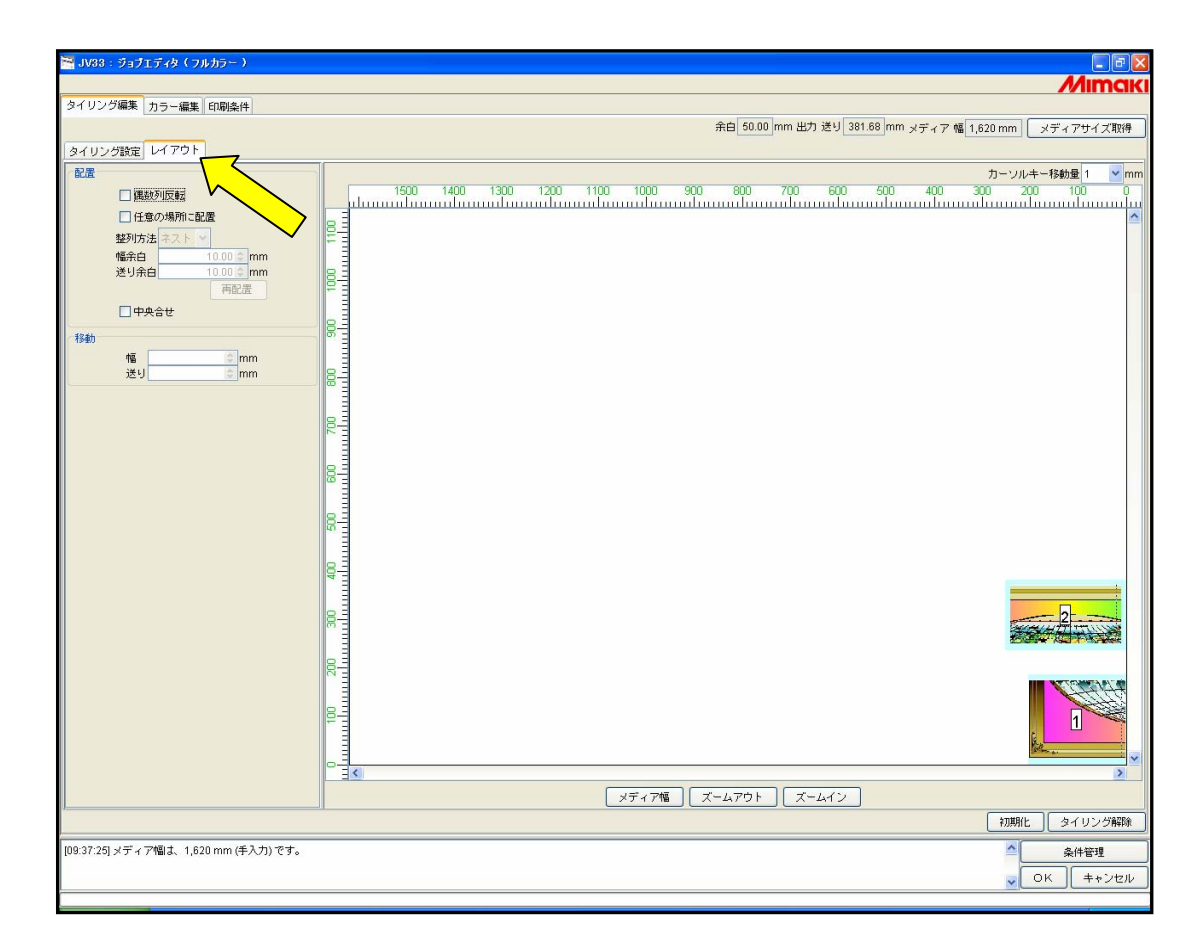

⑦ 設定が完了しましたら、[OK]ボタンを押下します。

| V33:ジョブエディタ(フルカラー)              |                                                                                   |
|---------------------------------|-----------------------------------------------------------------------------------|
|                                 | Mima                                                                              |
| リンク編集 カラー編集 印刷条件                |                                                                                   |
|                                 | 未日 50.00 mm 出力 达り 381.08 mm メティア 幅 1,620 mm メティアサイス則                              |
| リンク設定  レ1 アリト                   |                                                                                   |
| □ 連数列反転                         | カーンルキー移動量1 M<br>1500 1400 1300 1200 1100 1000 900 800 700 600 500 400 300 200 100 |
| <ul> <li></li></ul>             |                                                                                   |
| 整列方法 ネスト 😒                      |                                                                                   |
| 幅余白 10.00 mm                    |                                                                                   |
| 送り余白10.00 © mm                  |                                                                                   |
|                                 |                                                                                   |
|                                 |                                                                                   |
| 40                              |                                                                                   |
| 116 <u>0</u> mm<br>送り 0 mm      |                                                                                   |
|                                 |                                                                                   |
|                                 |                                                                                   |
|                                 | EN                                                                                |
|                                 |                                                                                   |
|                                 |                                                                                   |
|                                 |                                                                                   |
|                                 |                                                                                   |
|                                 |                                                                                   |
|                                 |                                                                                   |
|                                 |                                                                                   |
|                                 |                                                                                   |
|                                 |                                                                                   |
|                                 |                                                                                   |
|                                 |                                                                                   |
|                                 |                                                                                   |
|                                 |                                                                                   |
|                                 |                                                                                   |
|                                 |                                                                                   |
|                                 | メディア幅 ズームアウト ズームイン                                                                |
|                                 | , こうしん ひとう (こうしん ひとう) (こうしん ひとう) (お知知 ) (タイリング)                                   |
| 7:25] メディア幅は、1,620 mm (手入力) です。 |                                                                                   |
|                                 |                                                                                   |
|                                 |                                                                                   |
|                                 |                                                                                   |

⑧ ジョブー覧画面から印刷を行なえば、指定したタイルが印刷されます。

| ブリンタ名 | グループ | ファイル名     | 形式  | サムネイル | 状態      | ファイル            | サイズ     | RIP済データ |
|-------|------|-----------|-----|-------|---------|-----------------|---------|---------|
| JV33  | 単独   | RipMe.eps | EPS |       | 待機中     | 23.13 MB        | t       | зL      |
|       |      |           |     |       | ブロバティ   | · 8             | Shift+E |         |
| -     |      |           |     |       | 編集      | (               | CtrI+E  |         |
|       |      |           |     |       | グループ解   | 郡余 (            | Ctrl+U  |         |
|       |      |           |     |       | RIP&E   | 唰┌┌╯            | Otri+1  |         |
|       |      |           |     |       | R I P後印 | <sup></sup> w く | strl+2  |         |
|       |      |           |     |       | RIPのみ   |                 |         |         |
|       |      |           |     |       | 印刷のみ    | (               | Ctrl+4  |         |